# ACCESO DESDE PC DE PLAN CEIBAL

Sistema Informático Vacunal | SIV Febrero 2021

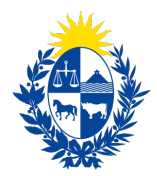

Ministerio **de Salud Pública** 

## ¿CÓMO INGRESAR DESDE PC DE PLAN CEIBAL ?

En los equipos de Plan Ceibal, el sistema operativo utilizado es Ubuntu (Linux). A continuación, se mostrará el ingreso al Sistema Informático Vacunal desde dichos equipos.

#### Paso 1: Prender el equipo

Al prender el equipo, se muestra el logo de Ubuntu.

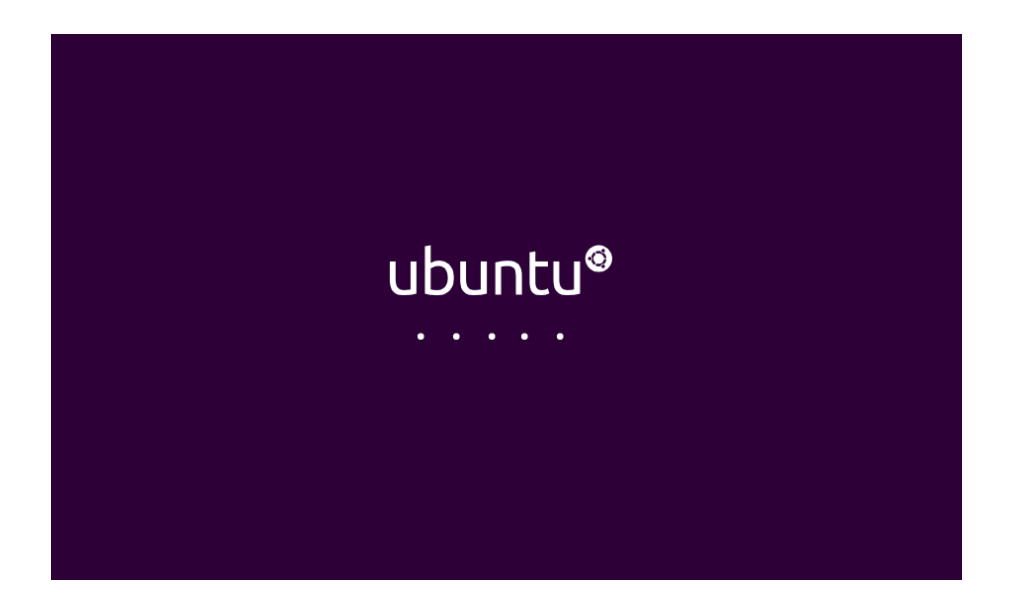

Luego se muestra el escritorio, con una ventana emergente, la cual hay que cerrarla desde el ícono de la cruz en la esquina superior derecha

| Aplicaciones Lugares             |                                                                                                    | 6   | * | (i: | Es 🖇 | <b>(</b> 41 | %) ৰ))) | 12:46 🔱 |
|----------------------------------|----------------------------------------------------------------------------------------------------|-----|---|-----|------|-------------|---------|---------|
| Carpeta<br>personal              |                                                                                                    |     |   |     |      |             |         |         |
| Google                           | Registro - v1.6                                                                                                    | 8   |   |     |      |             |         |         |
| chrome                           | Plan Ceibal ¡Te damos la bienvenida!                                                                                                    |     |   |     |      |             |         |         |
| Visor de<br>Notificacio<br>nes   | Regístrate para recibir noticias y tener tu equipo actualizado.<br>Conéctate a Internet e ingresa tu usuario y contraseña de Ceibal.<br>El usuario es el mismo que utilizas para ingresar a las Plataformas Ceit | al. |   |     |      |             |         |         |
| REA<br>REA Biblioteco<br>Digital | Usuario                                                                                                    |     |   |     |      |             |         |         |
|                                  | Contraseña                                                                                                    |     |   |     |      |             |         |         |
| PAIM veges                       | Aceptar                                                                                                    |     |   |     |      |             |         |         |
|                                  | Más información                                                                                                    |     |   |     |      |             |         |         |
|                                  |                                                                                                    |     |   |     |      |             | 4       | apelera |
| Registro - v1 6                  |                                                                                                    |     |   | •   | • •  | °•°•°       |         |         |

#### Paso 2: Conectarse a la red

En Ubuntu, la barra de tareas se muestra en la parte superior de la pantalla. Para acceder a la red, hay que presionar en el **ícono del Wifi**, y seleccionar "**@MSP**". La **contraseña** es **arena2020** 

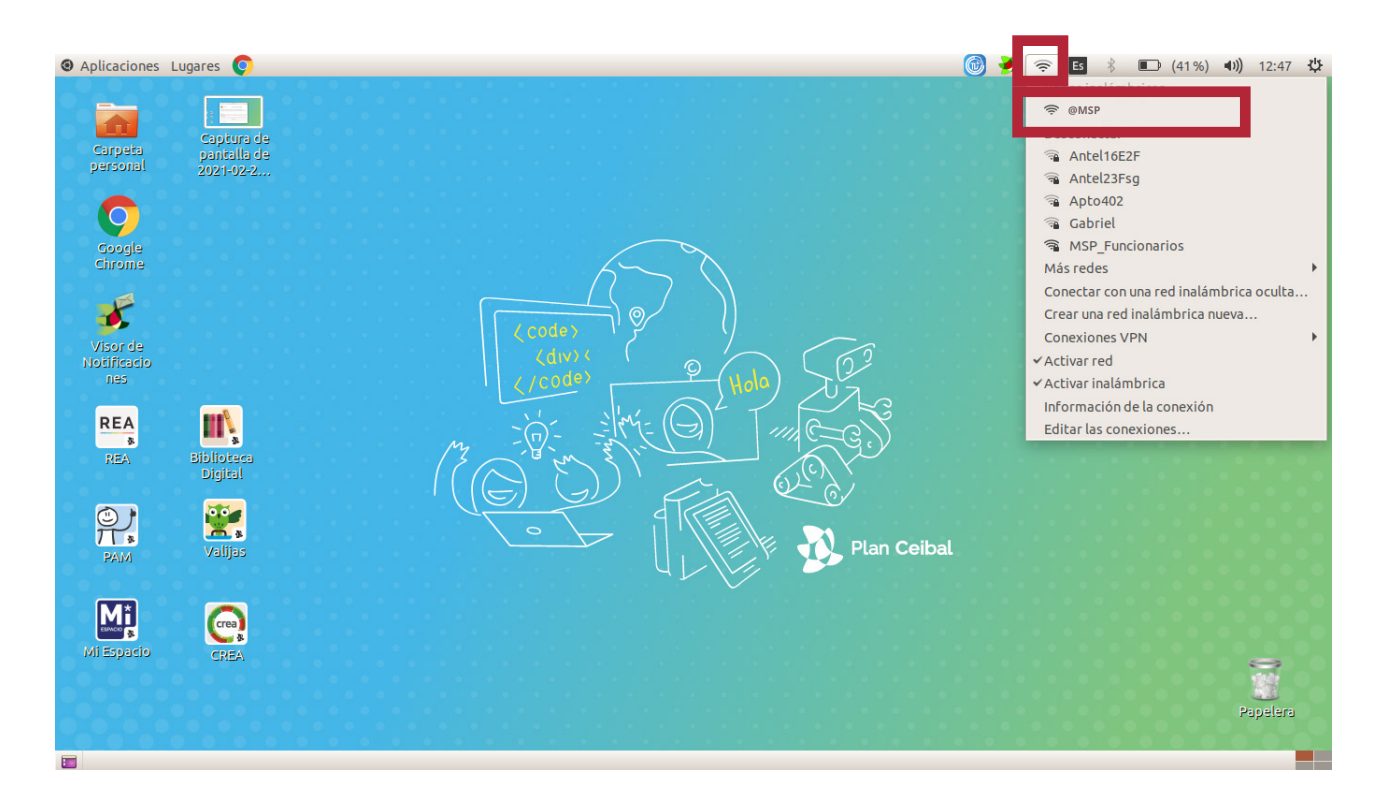

#### Paso 3: Ingresar al sistema

Acceder a Google Chrome desde el ícono que se encuentra en el escritorio

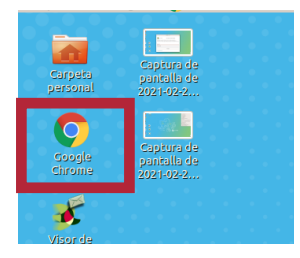

En el buscador, ingresar la dirección <u>apps.msp.gub.uy/rcor</u> para ingresar al Sistema Informático Vacunal.

← → C ◆ apps.msp.gub.uy/rcor

Para más información sobre el llenado del formulario, ingresar a la <u>Guía Rápida de Registro</u> <u>Vacunal para COVID-19</u>

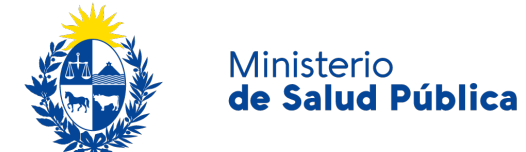

### ACCESO DESDE PC DE PLAN CEIBAL

------

Sistema Informático Vacunal | SIV Ministerio de Salud Pública gub.uy/ministerio-salud-publica/